# 2.Gmail送信(返信)メール編

GmailはGmailの送受信に利用できるだけでなく、

メールソフトとしてプロバイダーメール(So-net等)のメールの 送受信にも利用で来る。

送信メールのツールバー

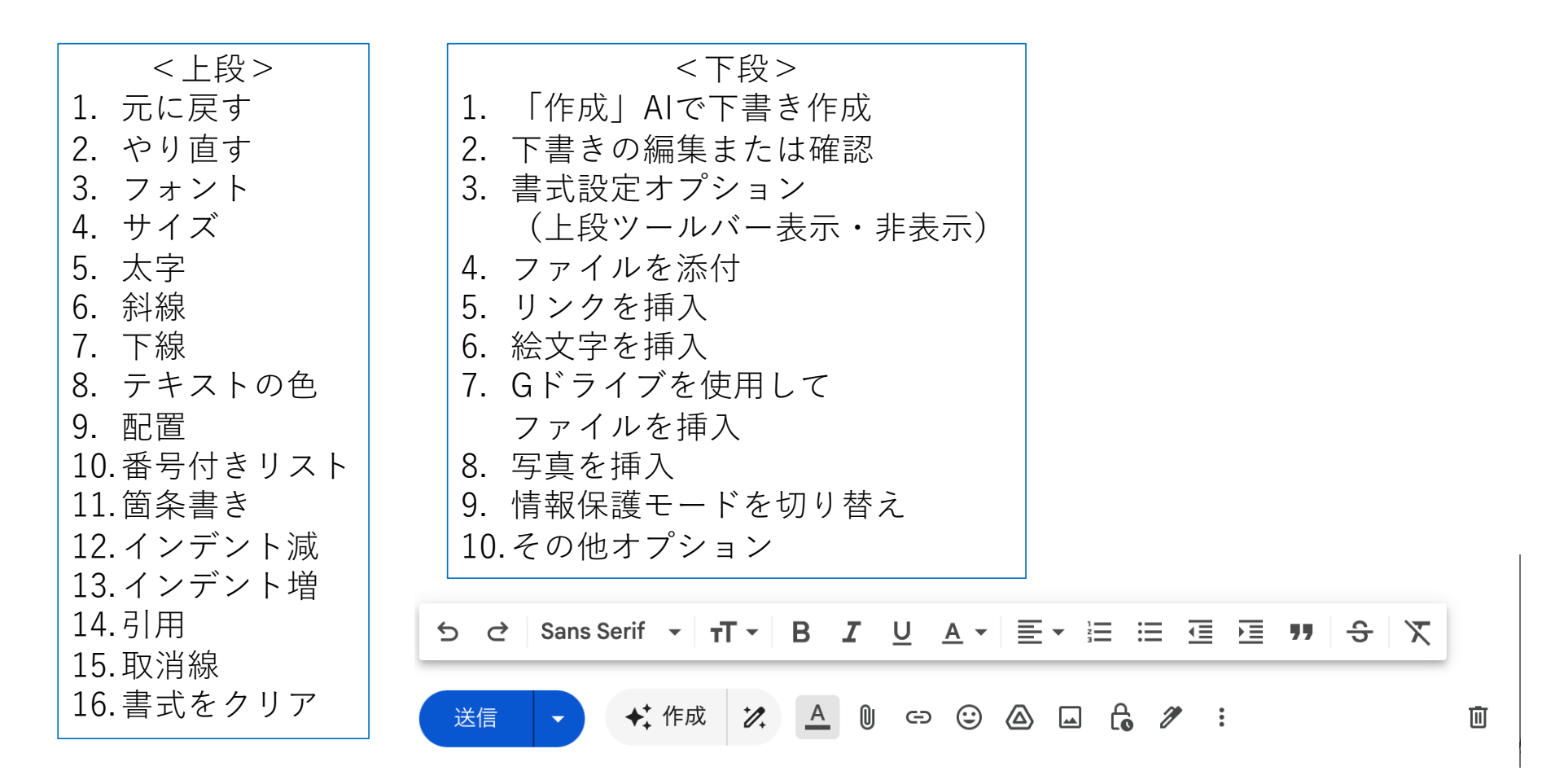

## A.送信アドレスの選択

|                                                                                                    | 1. 「差出                                                                                                    | ∃人」のメールアドレスの右端の▼を押すと選択できる                                                                                                    |
|----------------------------------------------------------------------------------------------------|----------------------------------------------------------------------------------------------------|----------------------------------------------------------------------------------------------------|
| <ul> <li>Cmail Q メールを検索<br/>新規メッセージ</li> <li>作 差出人 赤染文隆 <akazome.123@gmail.com> ~<br/>宛先</akazome.123@gmail.com></li> </ul>                                                                                                    | メール<br>2. 複数の<br>設定 ><br>(Gmail                                                                                                    | <ul> <li>アドレスが表示される。</li> <li>&gt;メールアドレスを設定する方法:</li> <li>&gt; アカウントとインポート&gt;名前で「他のメールアドレスを追加」</li> <li>■ を使用して他のメール アドレスからメールを送信)</li> </ul> |
| ●     ★     新規       ☆     ス     #4名     新規       ☆     ス     差     差出       ○     エ      宛先       ▷     送     赤染文隆 (Fumitaka Akazome)     #4名       ▲kazome@kcf.biglobe.ne.jp     TEL/FAX 0426-75-0895     #43       下     TEL/FAX 0426-75-0895     #5       携帯     090-8341-3028 | メッセージ<br>人<br>赤染文隆 <akazome.123@gmail.com> ▼<br/>赤染文隆 <akazome.123@gmail.com><br/>赤染文隆 (G) <akazome01@hotmail.com><br/>赤染文隆 (G) <akazome@kcf.biglobe.ne.jp><br/>赤染文隆 <fumitaka@akazome.com></fumitaka@akazome.com></akazome@kcf.biglobe.ne.jp></akazome01@hotmail.com></akazome.123@gmail.com></akazome.123@gmail.com> | 返信の場合は、自動でアドレスを指定できる<br>① メールを受信したアドレスから返信する<br>② 常にデフォルトのアドレスから返信する<br>※返信メールで手動でアドレスを指定も可能                                                    |
| HP <u>https://chromebook.akazome.c</u><br>→ D カ: HP <u>https://wp55.akazome.com/</u>                                                                                                    | ************                                                                                                    |                                                                                                    |

# B.予約送信

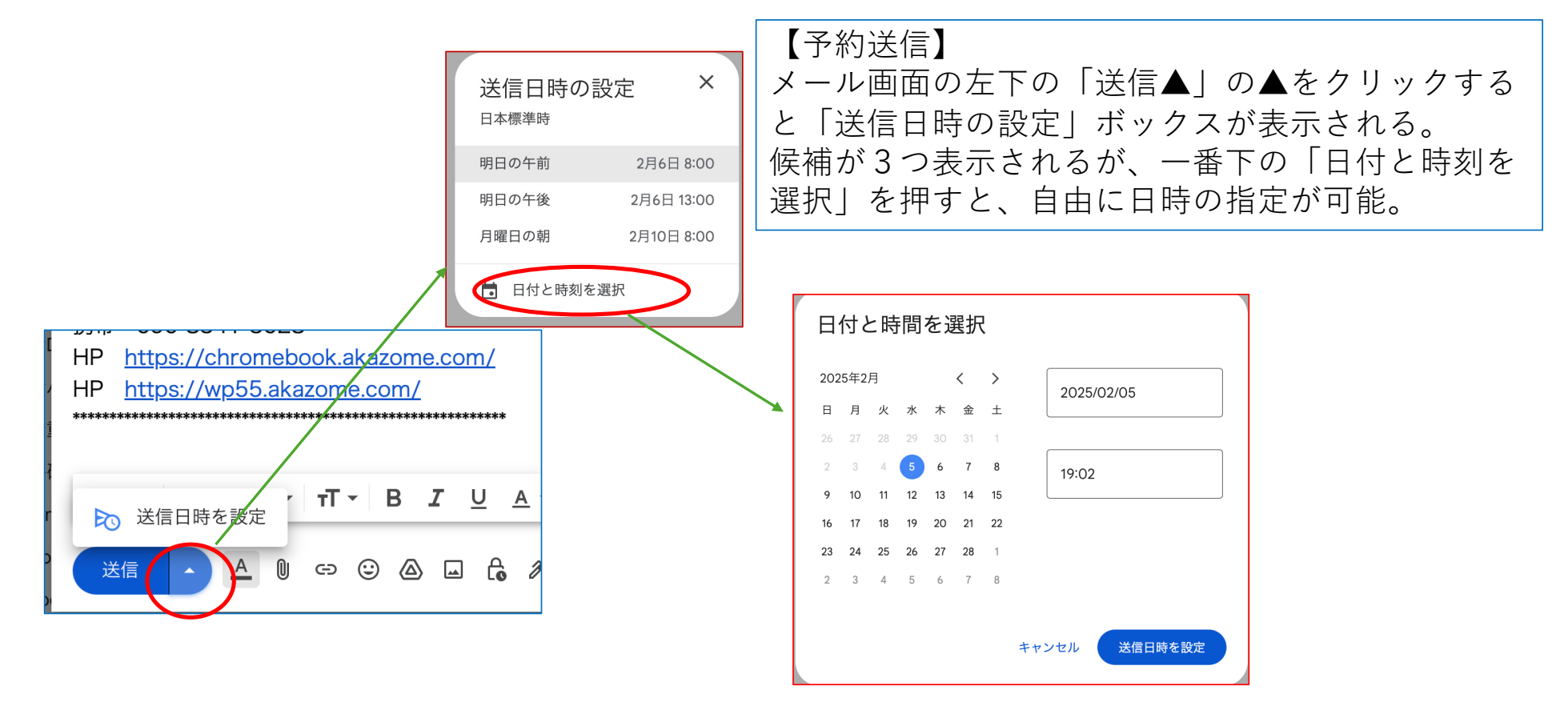

C.署名の作成

| 個別インジケータ:                       | ● インジケータなし         |                                  |
|---------------------------------|--------------------|----------------------------------|
|                                 | □ 返信で元のメッセージの前に署名: | を挿入し、その前の「」行を削除する。               |
|                                 | ─般 ✓ 一般            | ~                                |
|                                 | 新規メール用 返信/東        | 云送用                              |
|                                 | デフォルトの署名           |                                  |
|                                 | 1 19/19011790      |                                  |
|                                 | + 新規作成             |                                  |
|                                 |                    | Sans Serif → TT → B I U A → G⊃ [ |
|                                 |                    |                                  |
|                                 |                    |                                  |
| 詳細を表示                           |                    |                                  |
| <b>署名:</b><br>(洋信, しの最後に追加されます) | 一般 / 面             | asita0001a@gmail.com             |
| 広告の重要度を示す要素:                    | こちらで設定を表示、変更できます。  |                                  |
|                                 |                    |                                  |
| 全般 ラベル 受信トレイ アカウントとインポー         | トフィルタとブロック中のアドレス   | メール転送と POP/IMAP アドオン チャットと Meet  |
|                                 |                    |                                  |
| 設定                              |                    |                                  |

署名は複数作成でき、使い分けできる。

スマホの署名はスマホで作成する。

#### D.送信メールの取消し

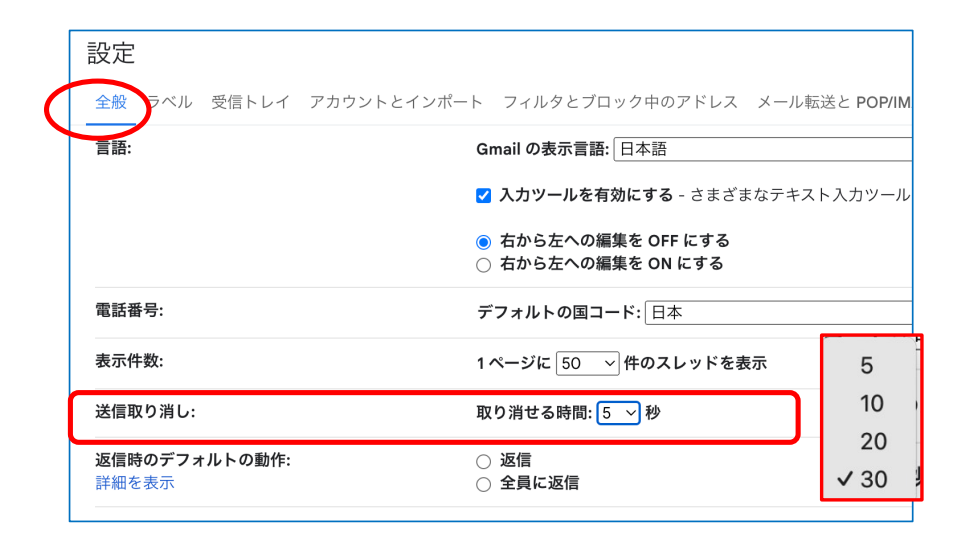

【取消しの設定】 歯車>すべての設定を表示>「全般」タブを選択

「送信取り消し:」の取り消せる時間で○秒を設定 時間(秒)は、5、10、20、30、から選択

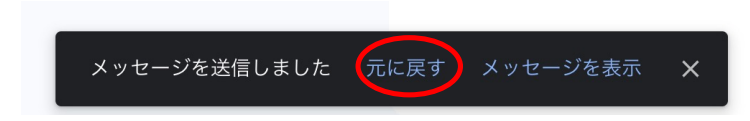

【送信メールの取消し操作】 メールを送信すると、左記の表示が出る。 設定時間(上記例では5秒)以内に 「元に戻す」をクリックすると送信が取り消され、 送信画面が表示される。

写真・ファイルなどの添付を忘れて送信した場合に便利。

E.テンプレート

Gmailのテンプレートが表示されない場合は、テンプレート機能が有効になっていない可能性があります。 テンプレート機能を有効にするには、次の手順に従います。

|                                                                                                    | ✔ 全画面表示をデフォルトにする |                                |       |
|----------------------------------------------------------------------------------------------------|------------------|--------------------------------|-------|
|                                                                                                    |                  | テンプレート<br>ラベル<br>プレーン テキスト モード | )<br> |
|                                                                                                    |                  | 印刷<br>スペルチェック                  |       |
| Serif $\tau T \cdot B I \underline{U} \underline{A} \cdot$ Elements $\Delta U = \Theta \Theta \Box \overline{C} $ | :                | 会議の時間を設定                       | ŀ     |

 Gmailのトップ画面で歯車マークをクリックします。
 「すべての設定を表示」をクリックします。
 「詳細」タブをクリックします。
 「テンプレート」セクションの「有効にする」に チェックを入れます。
 画面最下部の「変更を保存」をクリックします。
 また、保存した返信定型文が表示されない場合は、

ー度無効にして保存し、再度有効にすることで表示 される場合があります。 【要確認】〇月度定例会議のご案内

下書きからテンプレート作成

各位

お疲れ様です。総務部の山田です。

○月度の定例会議を下記の通り開催いたしますので、ご案内申し上げます。
 日時: ○月○日(○曜日) 14:00~15:30
 場所: 会議室A(または オンライン会議URL:)
 参加者: ○○部全員
 議題:

HRAZ.

1. 先月の業績報告

2. 今月の目標設定

3. 各プロジェクトの進捗状況

4. その他連絡事項

資料は別途添付いたします。事前にご確認ください。 ご都合が悪い場合は、○日までに私までご連絡ください。 よろしくお願いいたします。 ○○株式会社 ○○部

 $\Delta\Delta$   $\Delta\Delta$ 

(連絡先情報)

この雛形は、会議の基本情報を明確に伝え、参加者に必要なアクションを促す内容となっています12。状況に応じて適宜調整してご使用ください、

| ל כי Sans Serif - דד - B נ עַ. | 新しいテンプレートとして保存    |                                                          |
|--------------------------------|-------------------|----------------------------------------------------------|
|                                | 保存済みのテンプレートはありません | <ul><li>     ・・・・・・・・・・・・・・・・・・・・・・・・・・・・・・・・・</li></ul> |
|                                | テンプレートの上書き        | ● 下書きをテンプレートとして保存 ・                                      |
|                                | プレーン テキスト モード     |                                                          |
|                                | ラベル ト             | 保存済みのテンプレートはありません                                        |
|                                | テンプレート・           | テンプレートの挿入                                                |
|                                | ✔ 全画面表示をデフォルトにする  |                                                          |

## テンプレートの挿入

| 【要確認】〇月度定例会議のご案内                                                                                                    |               |        |                     |
|----------------------------------------------------------------------------------------------------|---------------|--------|---------------------|
| 宛先                                                                                                    |               |        |                     |
| 【要確認】〇月度定例会議のご案内                                                                                                    |               |        |                     |
| 各位<br>お疲れ様です。総務部の山田です。<br>○月度の定例会議を下記の通り開催いたします<br>日時: ○月○日(○曜日) 14:00~15:30<br>場所: 会議室A(または オンライン会議URL: )<br>参加者: ○○部全員<br>議題:<br>1 先日の業績報告 | すので、ご案内申し.    |        |                     |
|                                                                                                    | ✔ 全画面表示をデフ    | ォルトにする |                     |
|                                                                                                    | テンプレート        | •      | テンプレートの挿入           |
| ラベル                                                                                                    |               | •      | 【要確認】〇月度定例会議の…      |
|                                                                                                    | プレーン テキスト     | モード    | ▶ 下書きをテンプレートとして保存 → |
|                                                                                                    | 印刷<br>スペルチェック |        | Ⅲ テンプレートを削除 ・       |
|                                                                                                    | ■ 会議の時間を設定    | •      |                     |
| 送信 🔽 🗋 🕫 😳 🙆 🖬 🔓 🧨                                                                                                    | :             |        |                     |